|                                                                                                    | 간국상익                                                                                   | MC g              | 박자금대출 안내 장학   | 금안내 기    |         | 이버창구                 | 인재육성지원 고객센터              | SMART<br>ZONE Ø | 장학재단 출근부 입력 안내                                                                                                    |
|----------------------------------------------------------------------------------------------------|----------------------------------------------------------------------------------------|-------------------|---------------|----------|---------|----------------------|--------------------------|-----------------|----------------------------------------------------------------------------------------------------|
| 2110211-110211-11021                                                                                                    |                                                                                        | 장학/대출 신청          | 학자금대출신청 장학금신청 | 학자금대출관리  | 학자금대출사호 | 관리 장학금관리<br>건광 근로장학관 | 니<br>리 다문화멘토링장학관리 드림장학관리 | 증명서발급           | <ol> <li>출근부를 입력하기 전 출근부 관리(③) 위의<br/>메뉴 '학업시간표관리'에서 본인 수업시간표를</li> </ol>                                                                |
| 장학/대출 신청 · · ·                                                                                                    |                                                                                        |                   |               |          |         |                      |                          |                 | 입력한다.<br>* 학교종합정보시스템 '근로장학시간수정'에는<br>학생이 근로하는 시간을 입력하고 장학재단에는<br><u>학생의 수업시간을 입력</u> 할 것<br>2. 한국장학재단<br>홈페이지 (http://www.kosaf.go.kr)에서 |
| 학자금대를<br>장학금신청<br>학자금대를                                                                                                   | 학자금대출 신청       >         장학금신청       >         학자금대출관리       >         학자금대출관리       > |                   |               |          |         |                      |                          |                 |                                                                                                    |
| 의사금대철 사우산리 →       > 출근부조회         장학금관리 →       · 건택 조건         · 간학형환       · 건택 조건         · 건락장학관리       · 인쇄1 출근부 인쇄 |                                                                                        |                   |               |          |         |                      |                          |                 | [사이버창구] - [장학금관리] - [근로장학관리]<br>- [출근부 관리]를 선택한다.<br>* 매달 출근부 제출 시 제출용 출근부 인쇄하여                                                          |
| <u>학망근로기관신철</u><br><u>학업시각 표관리</u><br><u>출근부 관리</u><br>- 다문화멘토링 장학관리<br>- 드림장학관리                                          |                                                                                        |                   |               |          |         |                      |                          | 급여              | 학교 근무상황부와, 수기 근무상황부 함께 제출.<br>3. 년, 월 확인 후 출근부 입력을 누르고<br>고이이즈서르 토하 르ㄱ이으 하다                                                              |
| · 증명서발급<br>· 장학증서발<br>· 학자금대활                                                                                             | 급<br>발급<br>출/장학금 신청<br><b>중 근 부 입</b>                                                  | 증명서<br>  <b>격</b> |               |          |         | 2 부 입력               |                          |                 | <ul> <li>* 출근부 인쇄에는 공인인증서 로그인 필요없음.</li> <li>4. 로그인 후 달력에서 출근부를 입력하고자 하는</li> </ul>                                                      |
|                                                                                                    |                                                                                        |                   | [2013년03월     | 18일]일별 : | 출근부 수정  | 및 입력 🛩               |                          |                 | 날짜를 클릭한다.                                                                                                    |
| 선택                                                                                                    | 순번                                                                                     | 근로기               | I관 시작시간       | 종료시간     | 근무시간    | 근무구분                 | 근로내용                     |                 | <ol> <li>5. 일별 출근부 입력창에 근로기관, 시작시간,</li> <li>종료시간 선택 후 학교 근무상황부와 동일한</li> </ol>                                                          |
|                                                                                                    | 16                                                                                     | 교대행성부             | M 09:00       | 12:00    | 3시간     | 수간                   | 행성업무보조                   |                 | 근로내용을 입력 후 저장 클릭.<br>※ 출근부 입력 시                                                                                                    |
| 근로기관 시작시각 종료시각 근로구분 근로내용                                                                                                  |                                                                                        |                   |               |          |         |                      |                          |                 | 예를 들어 2013년03월18일에 9시~10시,                                                                                                    |
| 교내형                                                                                                    | 행정부서                                                                                   | *                 | 13 💌 00 💌     | 16 💌     | 00 😒    | 주간                   | 행정업무보조                   |                 | 해당하는 날짜에 세 번 나누어 입력 후 저장.                                                                                                    |
|                                                                                                    |                                                                                        |                   | [             | 저장 삭제    | I 닫기    |                      |                          |                 | 6. 근무일을 기준으로 5일이 지나면 입력이 되지<br>않으므로 반드시 5일 이내로 입력하여야 함.<br>불가피하게 5일이 지날 경우 장학지원팀에 비치<br>되 사유서를 작성하여 제축하여야 한 3번이상                         |
|                                                                                                    |                                                                                        |                   |               |          |         |                      |                          |                 | 사유서 제출시 다음 국가근로배정 제외 함.                                                                                                    |